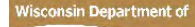

# **EVENUE** Remote Desktop via Citrix (Windows)

The screenshots used in the following instructions were taken from a Windows 10 computer using Google Chrome. Your screens may look different on your home computer. Citrix is compatible with Edge, Chrome, Firefox and Safari.

Note: Your DOR computer will need to be powered on to connect to it remotely. Make note of your computer name, **DORD####** (yellow & black label affixed to your workstation/laptop), before leaving the office.

### Installing the Citrix client on your personal computer

- 1. Open a web browser and go to <u>https://citrix.revenue.wi.gov</u>.
- 2. Plug your YubiKey into a USB port on your personal computer so that the gold button is facing up.
- 3. Enter your **Enterprise ID** and **Password**. Note: Don't hit Enter or Login yet.
- 4. Leave your cursor at the end of your password and press the **gold button** on your YubiKey.

| R State of<br>Wisconsin<br>Department of Revenue |   |
|--------------------------------------------------|---|
| DOR CITRIX SYSTEM                                |   |
| Username                                         | 1 |
| Password                                         | 1 |
| Logon                                            |   |

5. Click Detect Citrix Workspace app when prompted.

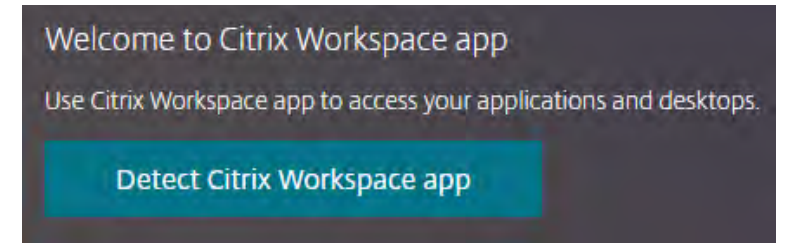

6. If Citrix does not detect Citrix Workspace, you'll see this screen. Click I agree with the Citrix license agreement and click Download.

Note: If you previously installed Citrix on your computer, click Already installed and skip to Connect to

your DOR Computer instrucations below.

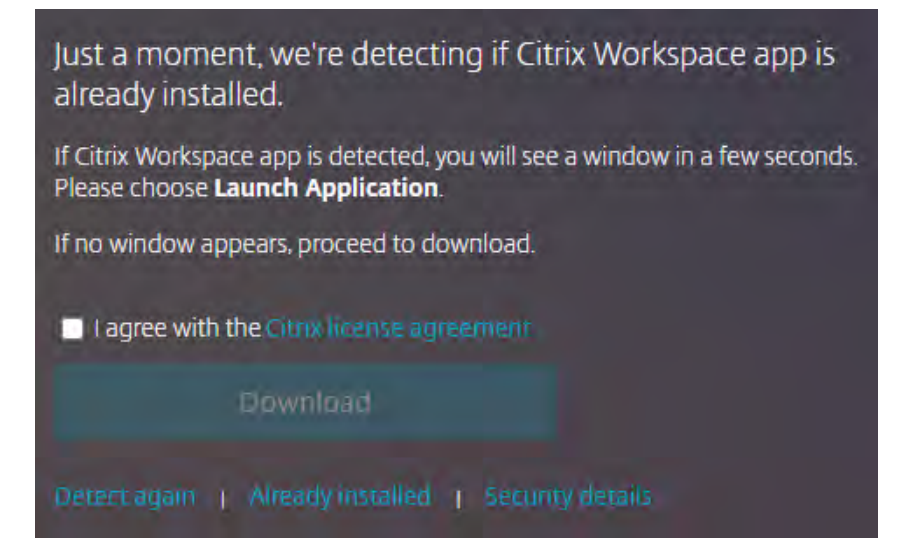

- 7. When the *CitrixWorkspaceApp.exe* download finishes, click to start the installation. In some web browsers you may need to **Save and Run** the download to install.
- 8. Click **Start** on the Welcome to Citrix Workspace screen.
- 9. Check I accept the license agreement and click Next.
- 10. Un-check Enable single sign-on and click Next.
- 11. Un-check Enable app protection and click Install.
- 12. Click **Finish** upon successful installation.
- 13. Close your web browser.

Note: if you see an Add Account window, check Do not show this... then click Close.

#### Connect to your DOR Computer

- 1. Open a web browser and go to <u>https://citrix.revenue.wi.gov</u>.
- 2. Plug your YubiKey into a USB port on your personal computer so that the gold button is facing up.
- 3. Enter your Enterprise ID and Password. Note: Don't hit Enter or Login yet.
- 4. Leave your cursor at the end of your password and press the **gold button** on your YubiKey.

5. Click **Apps** at the top of the web page, then click on **Remote Desktop Connection.** 

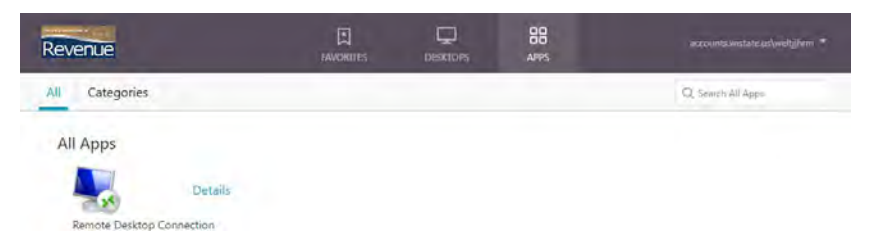

- 6. Click on the Citrix connection link that is downloaded.
- On the Remote Desktop Connection screen, in the Computer field, type in your DOR computer name (DORD####) and click Connect.
- 8. An Unknown Publisher message window may appear. If so, check Don't ask me again... and click

#### **Connect**.

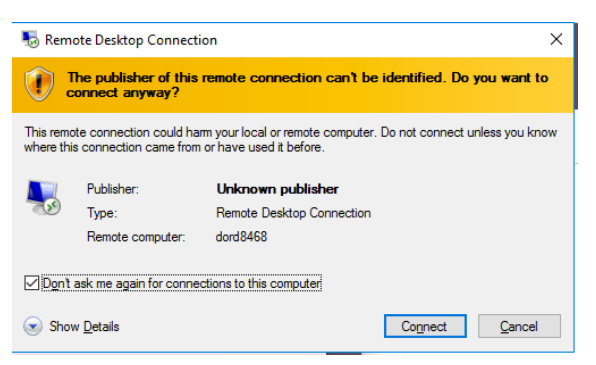

9. A Name Mismatch message window may appear. If so, check **Don't ask me again...** and click **Yes.** 

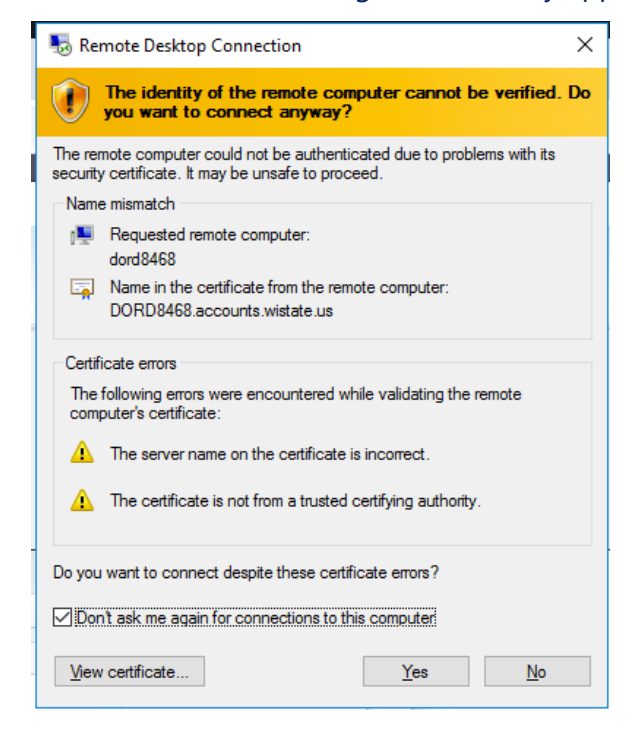

- 10. Your connection will finish and display your DOR computer. Click through the **Legal Notice** to get to the login screen.
- 11. Enter your **Enterprise ID** and **Password**.
- 12. Click on the **OTP** field.
- 13. Plug your YubiKey into a USB port on your computer so that the gold button is facing up.
- 14. When the green light turns on, press the **gold button** on the YubiKey. This will fill in the OTP field
- 15. YubiKey will complete the login process and bring you to your DOR computer's desktop

## **Disconnecting from Citrix**

- 1. Click on your Work Computer's **Start button**, then click the person icon and select **Sign out**
- 2. Close your web browser